## How to Reset Password via SCS Pro

The following guide will apply to the **Blue** and **Black** Line recorders.

If using a Blue line NVR, make sure all cameras are connected.

Start by Right Clicking with your mouse anywhere on the screen. Then select **Main Menu** 

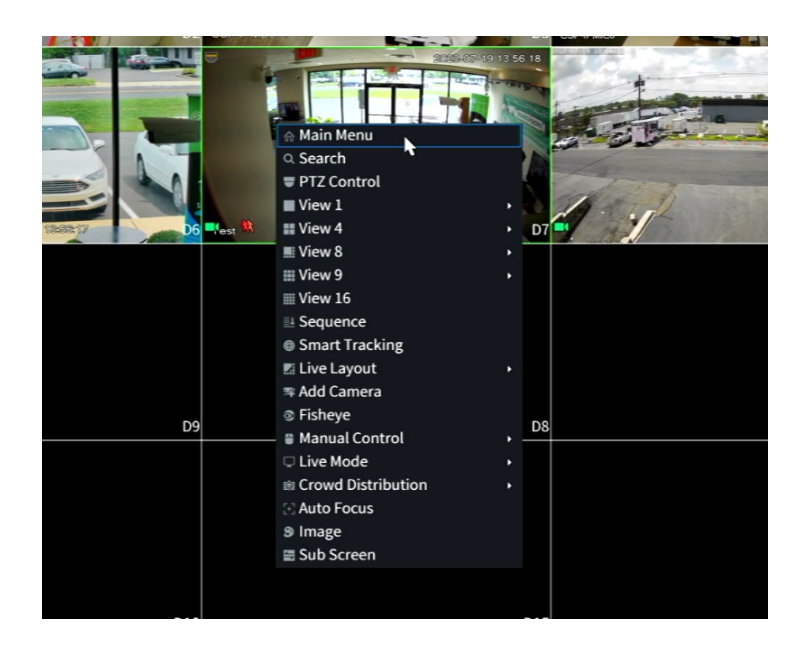

If you previously setup a Pattern Login. You will select Forgot Pattern

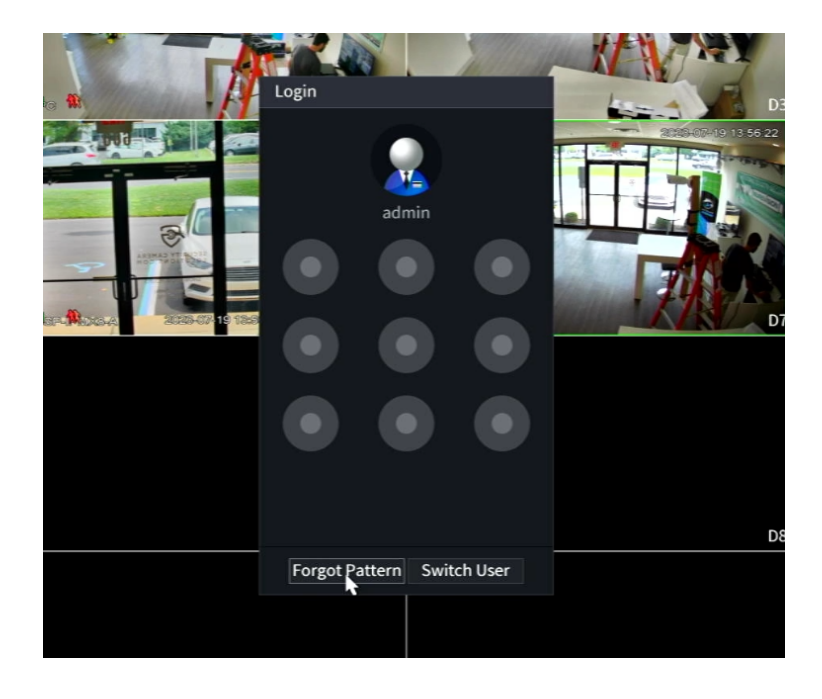

On the Login Screen select the Forgot Password option on the right..

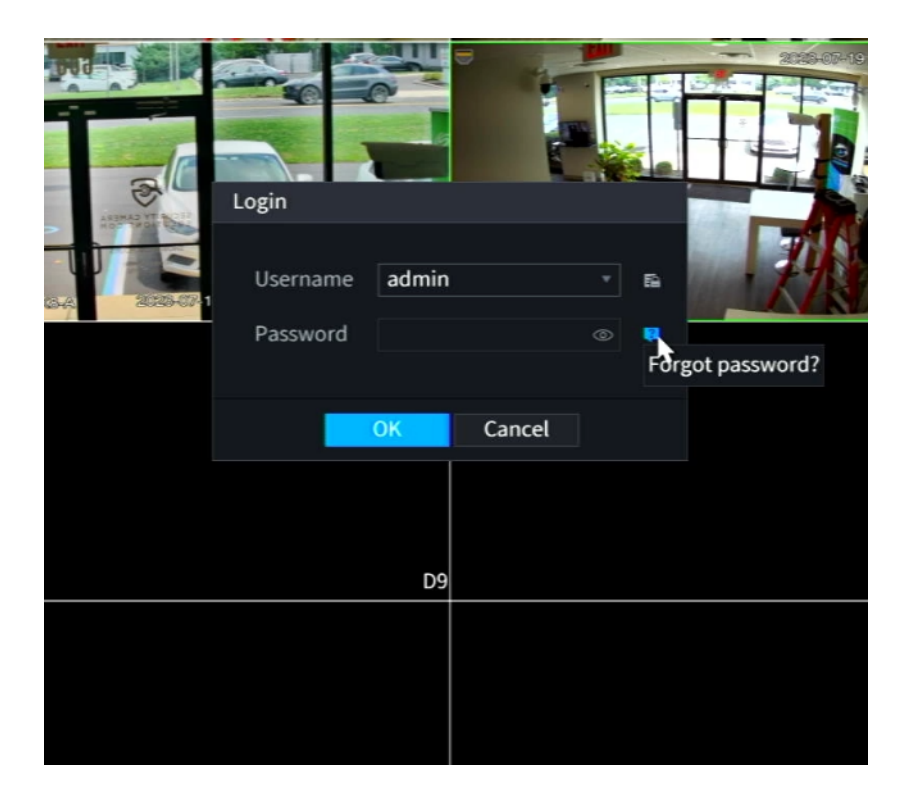

On the Next Page. Please read and select **OK** at the bottom

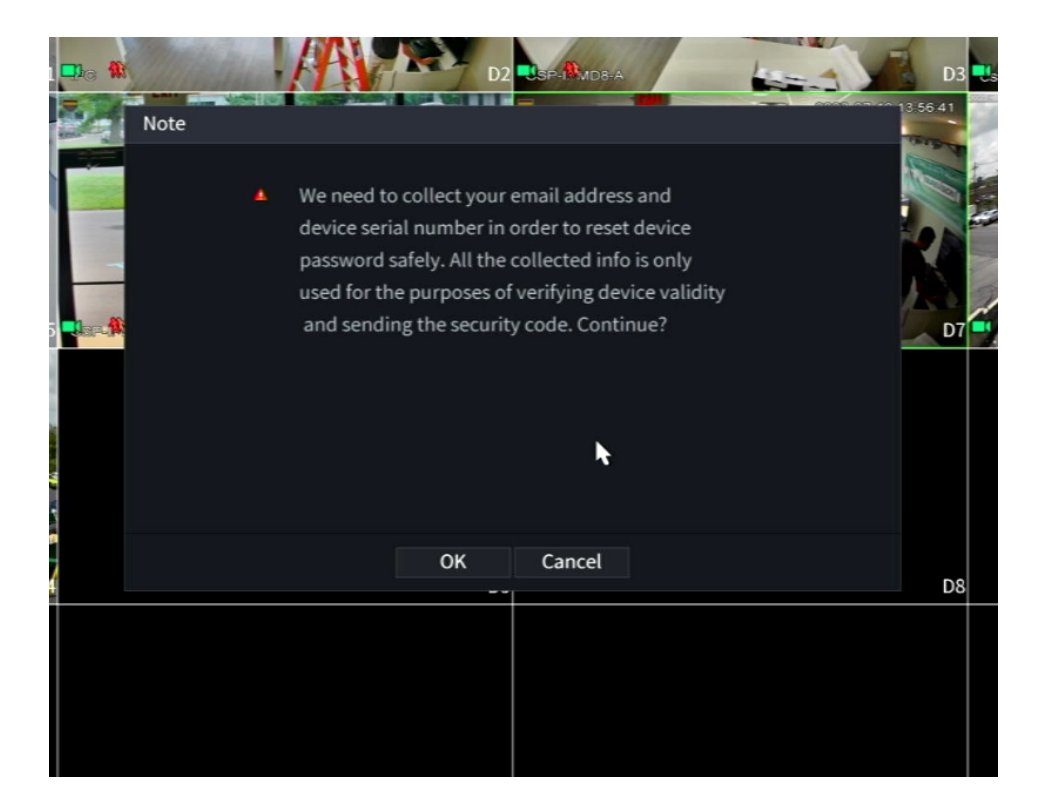

This is the Password Reset screen. This screen shows a **QR code on the** Left that you will scan with your Smartphone or Tablet using the SCS Pro App.

| SN: 7M*****Z59CE6<br>Notes (Only for admin):<br>Option 1. Download the mobile phone client, go to password resetting<br>interface, and scan the QR code on the left of the interface.<br>Mobile Client<br>Scan to download<br>Option 2. Please use any APP with scanning and recognition function, scan<br>the left QR code to get encryption strings. And then send the strings to<br>support_gpwd@htmicrochip.com.<br>The security code will be delivered to s***@cctvsecuritypros.com.                                                                                                    | Reset Mode <b>Email</b>                             |                                                                           |
|----------------------------------------------------------------------------------------------------|-----------------------------------------------------|---------------------------------------------------------------------------|
| Option 1. Download the mobile phone client, go to password resetting interface, and scan the QR code on the left of the interface.         Mobile Client         Scan to download         Option 2. Please use any APP with scanning and recognition function, scan the left QR code to get encryption strings. And then send the strings to support_gpwd@htmicrochip.com.         The security code will be delivered to s***@cctvsecuritypros.com.         Security Code                                                                                                    | SN: 7M******Z59CE6                                  | Notes (Only for admin):                                                   |
| interface, and scan the QR code on the left of the interface.<br>Mobile Client<br>Scan to download<br>Option 2. Please use any APP with scanning and recognition function, scan<br>the left QR code to get encryption strings. And then send the strings to<br>support_gpwd@htmicrochip.com.<br>The security code will be delivered to s***@cctvsecuritypros.com.<br>Security Code                                                                                                    |                                                     | Option 1. Download the mobile phone client, go to password resetting      |
| Mobile Client         Image: Client         Image: Client <td< td=""><td></td><td>interface, and scan the QR code on the left of the interface.</td></td<> |                                                     | interface, and scan the QR code on the left of the interface.             |
| Scan to download<br>Option 2. Please use any APP with scanning and recognition function, scan<br>the left QR code to get encryption strings. And then send the strings to<br>support_gpwd@htmicrochip.com.<br>The security code will be delivered to s***@cctvsecuritypros.com.<br>Security Code                                                                                                    |                                                     | Mobile Client                                                             |
| Scan to download         Option 2. Please use any APP with scanning and recognition function, scan the left QR code to get encryption strings. And then send the strings to support_gpwd@htmicrochip.com.         The security code will be delivered to s***@cctvsecuritypros.com.         Security Code                                                                                                    |                                                     |                                                                           |
| Option 2. Please use any APP with scanning and recognition function, scan<br>the left QR code to get encryption strings. And then send the strings to<br>support_gpwd@htmicrochip.com.<br>The security code will be delivered to s***@cctvsecuritypros.com.<br>Security Code                                                                                                    |                                                     | Scan to download                                                          |
| the left QR code to get encryption strings. And then send the strings to support_gpwd@htmicrochip.com. The security code will be delivered to s***@cctvsecuritypros.com. Security Code                                                                                                    |                                                     | Option 2. Please use any APP with scanning and recognition function, scan |
| The security code will be delivered to s***@cctvsecuritypros.com. Security Code                                                                                                    |                                                     | the left QR code to get encryption strings. And then send the strings to  |
| The security code will be delivered to s***@cctvsecuritypros.com. Security Code                                                                                                    | EL SUZ SAN OSSI JUST GLAF                           | support_gpwd@htmicrochip.com.                                             |
| Security Code I                                                                                                    | The security code will be delivered to etta Ocentre |                                                                           |
| SecurityCode                                                                                                    | The security code will be delivered to s @cc.tvs    | ecuntypros.com.                                                           |
|                                                                                                    | SecurityCode                                        |                                                                           |
| Next Cancel                                                                                                    |                                                     | Next Cancel                                                               |
|                                                                                                    |                                                     |                                                                           |

Once correctly scanned with SCS Pro. The email at the bottom of your screen will receive a Security code to reset your password. Please ignore the Mobile Client QR code on the Right.

## The steps on the next page will be using the SCS pro application on your Smartphone or Tablet

Once you have SCS Pro installed and opened. Click **Setting** at the bottom right.

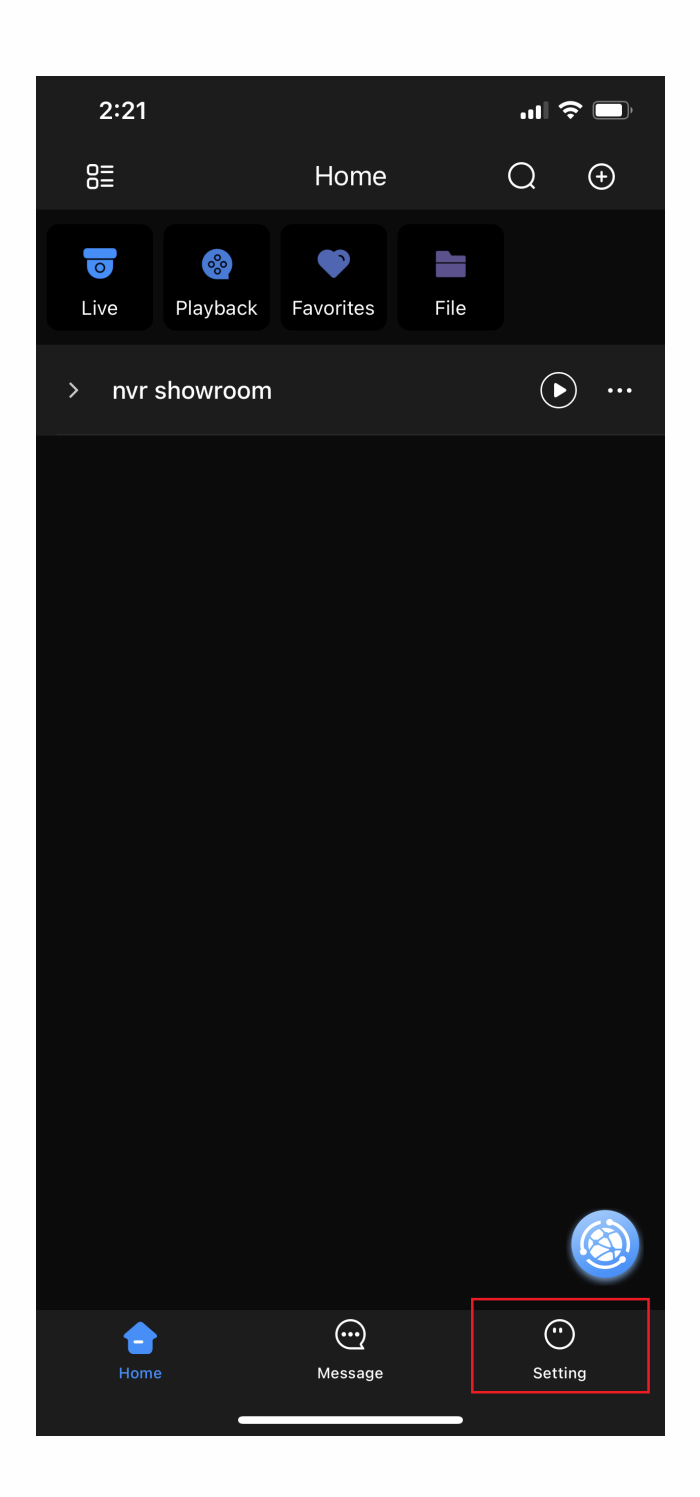

Tap on **Tool Manager** at the middle of the page.

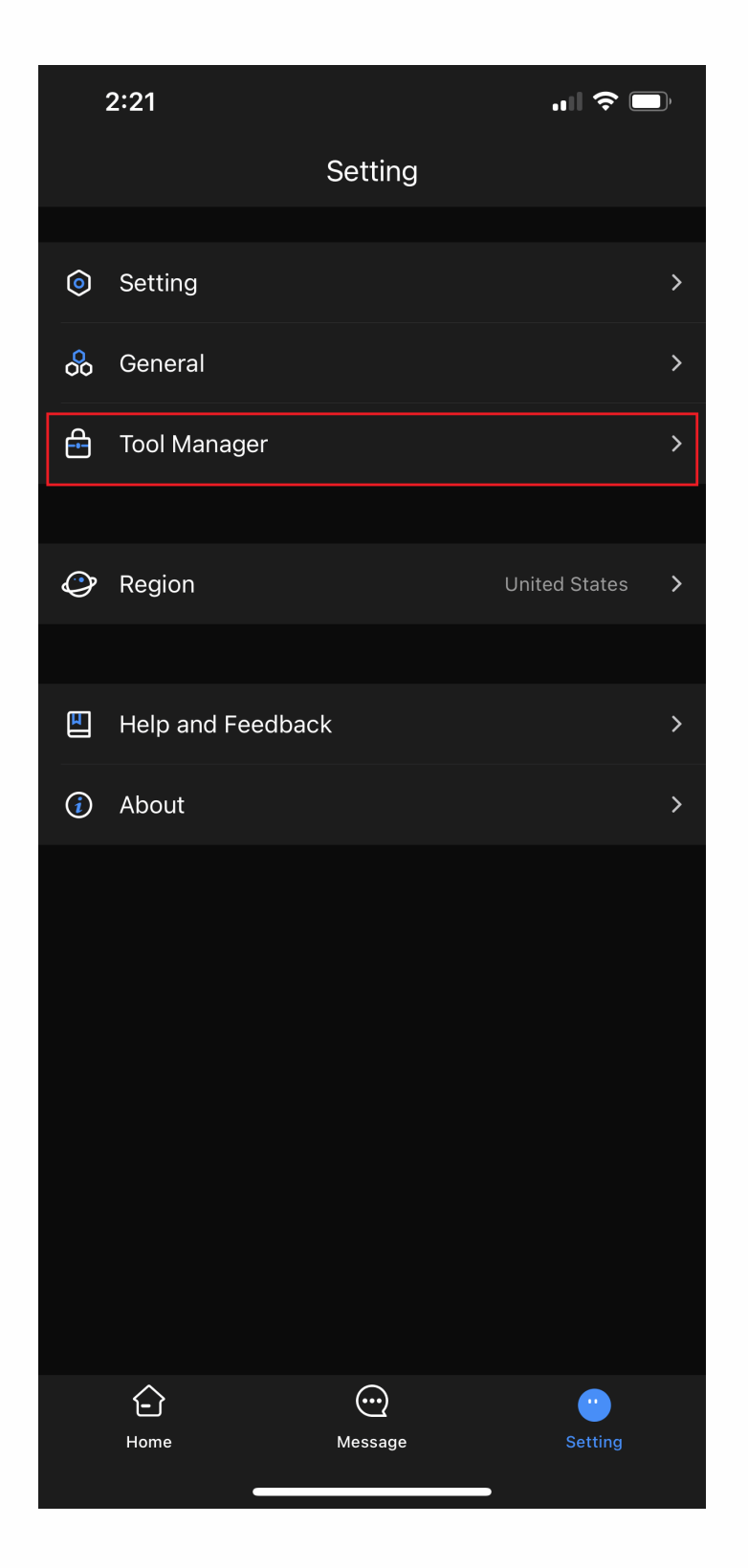

On this page, Select **Password Resetting**. This will bring up your Camera to scan the QR code. Please allow any permissions for the app.

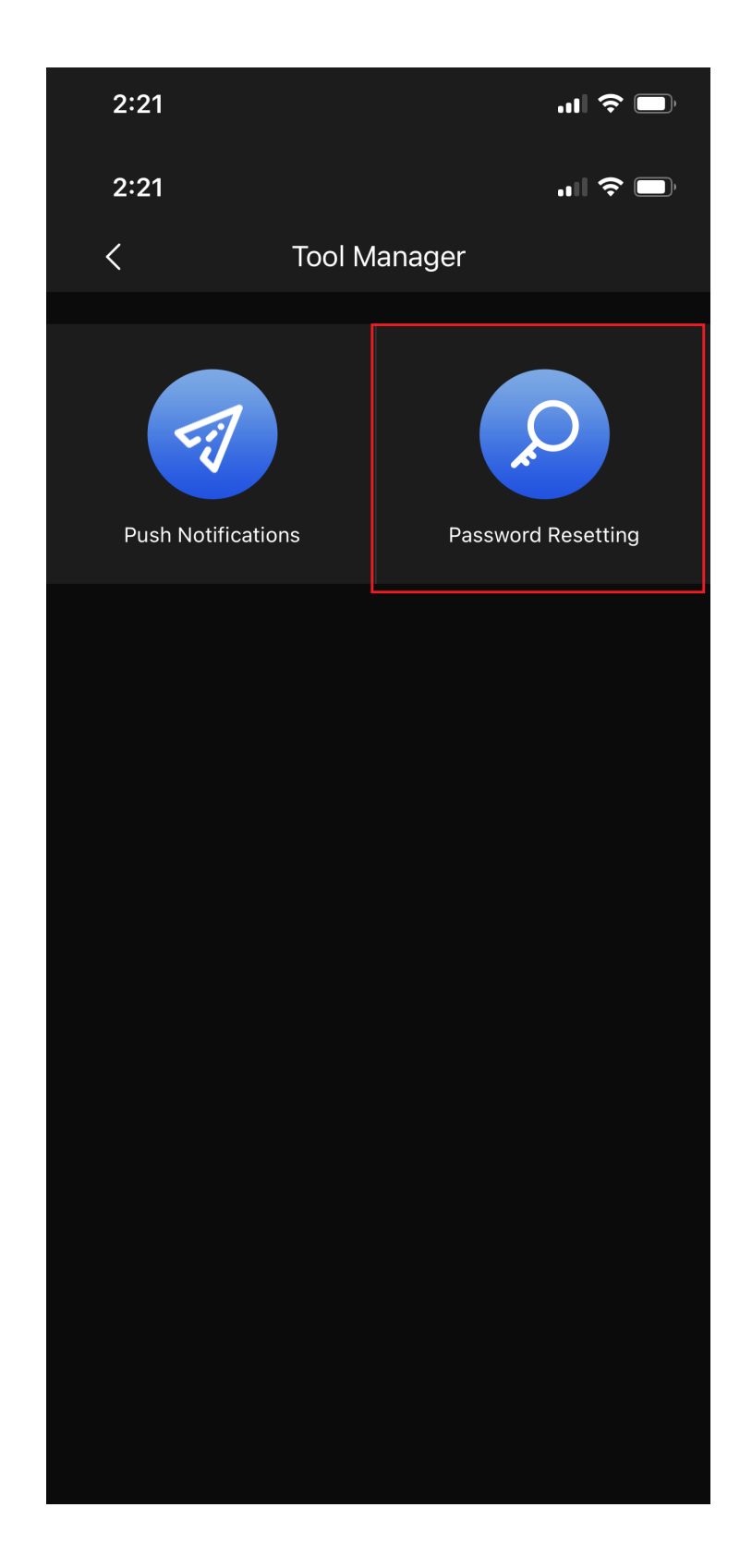

## You can then Scan the QR code on the Left of your Password Reset screen.

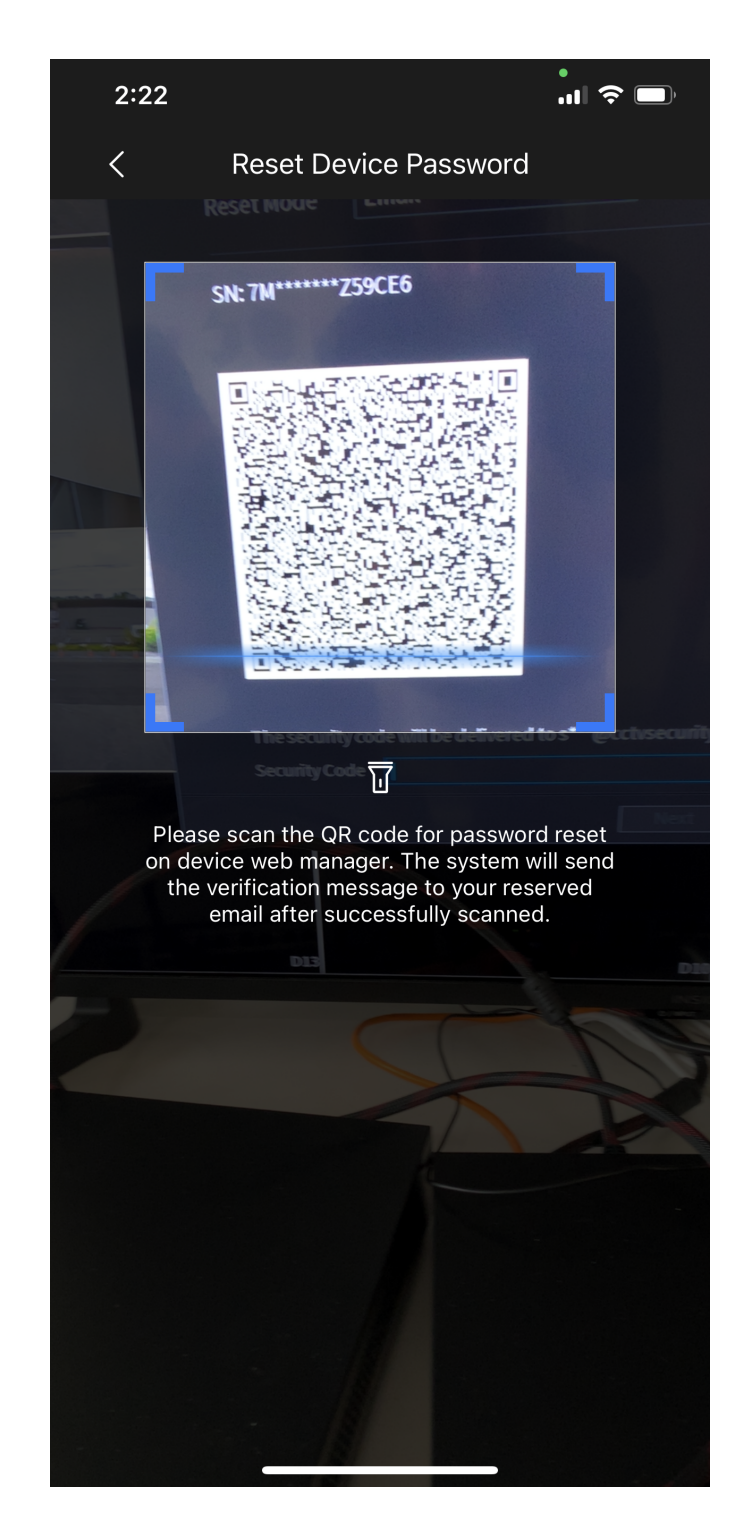

If scanned correctly, a Security Code will be sent to the email at the bottom of your Password Reset screen. Type the security code in at the bottom and create a new password. If asked to Sync Password with Remote Devices select **Yes**.

Any issues please contact us at Support@cctvsecuritypros.com